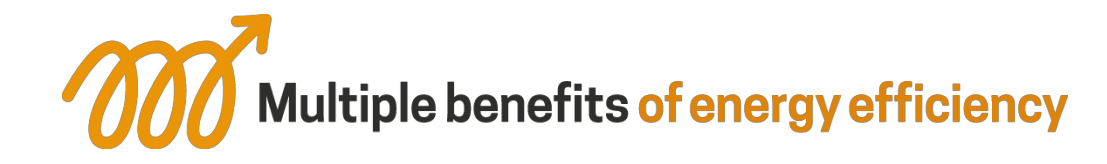

# Multiple Benefits Serious Game Trainer Manual

www.m-benefits.eu

**Dominique Jaccard, HES-SO** 

© The Multiple Benefits of Energy Efficiency project and its partners Document number: Version 1.2

Publishing date: 20.03.19 Project deliverable: D4.

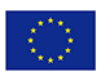

This project has received funding from the European Union's Horizon 2020 research and innovation programme under grant agreement No. 785131. This document only reflects the authors' views and EASME is not responsible for any use that may be made of the information is contains.

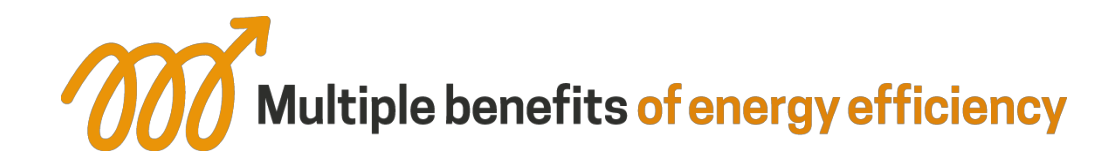

### **Project partners**

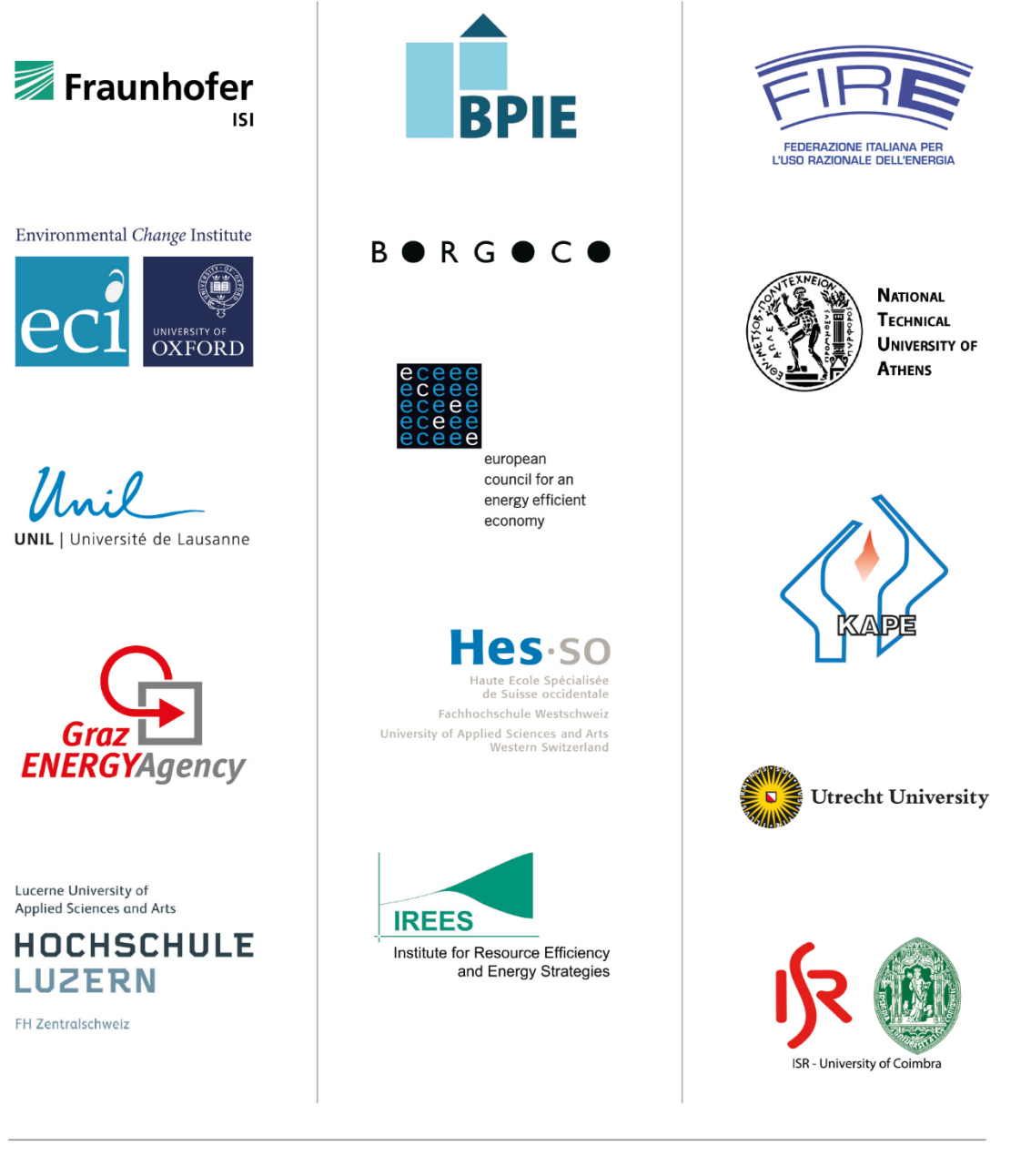

### www.mbenefits.eu

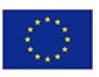

This project has received funding from the European Union's Horizon 2020 research and innovation programme under grant agreement No. 785131. This document only reflects the authors' views and EASME is not responsible for any use that may be made of the information is contains.

# **Table of Contents**

| URLs4                                                                 |
|-----------------------------------------------------------------------|
| Requirements4                                                         |
| Training preparation4                                                 |
| General Interface4                                                    |
| Preparations4                                                         |
| 1. Connect to the serious games platform wegas.albasim.ch             |
| 2. Switch to trainer workspace (upper left menu)5                     |
| 3. Create a new session5                                              |
| 4. Provide connection informations to participants5                   |
| 5. Disable the access key5                                            |
| 6. Open the trainer dashboard5                                        |
| Provide connection information to participants                        |
| 1. Give the link wegas.albasim.ch and the access key of your session6 |
| 2. Each participant logs in with a personal account                   |
| 3. Create and join team6                                              |
| Leading the training session7                                         |
| Overview7                                                             |
| Game options                                                          |
| Forbid exceeding the time budget                                      |
| Advancement limit                                                     |
| Need help as a trainer ?                                              |

### URLs

The Wegas serious games platform: wegas.albasim.ch General information about the game and the development team: www.albasim.ch

## Requirements

A recent Web browser is required (Microsoft Internet Explorer is too old). If necessary, download the latest version of Firefox, Google Chrome, Safari or Microsoft Edge.

## **Training preparation**

- In the trainer interface, create the training session
- o Print necessary documents for participants (from trainer dashboard)
- o Check that web access will be available for participants
- $\circ$   $\;$  Check that you will have at least one computer for each team

### **General Trainer Interface**

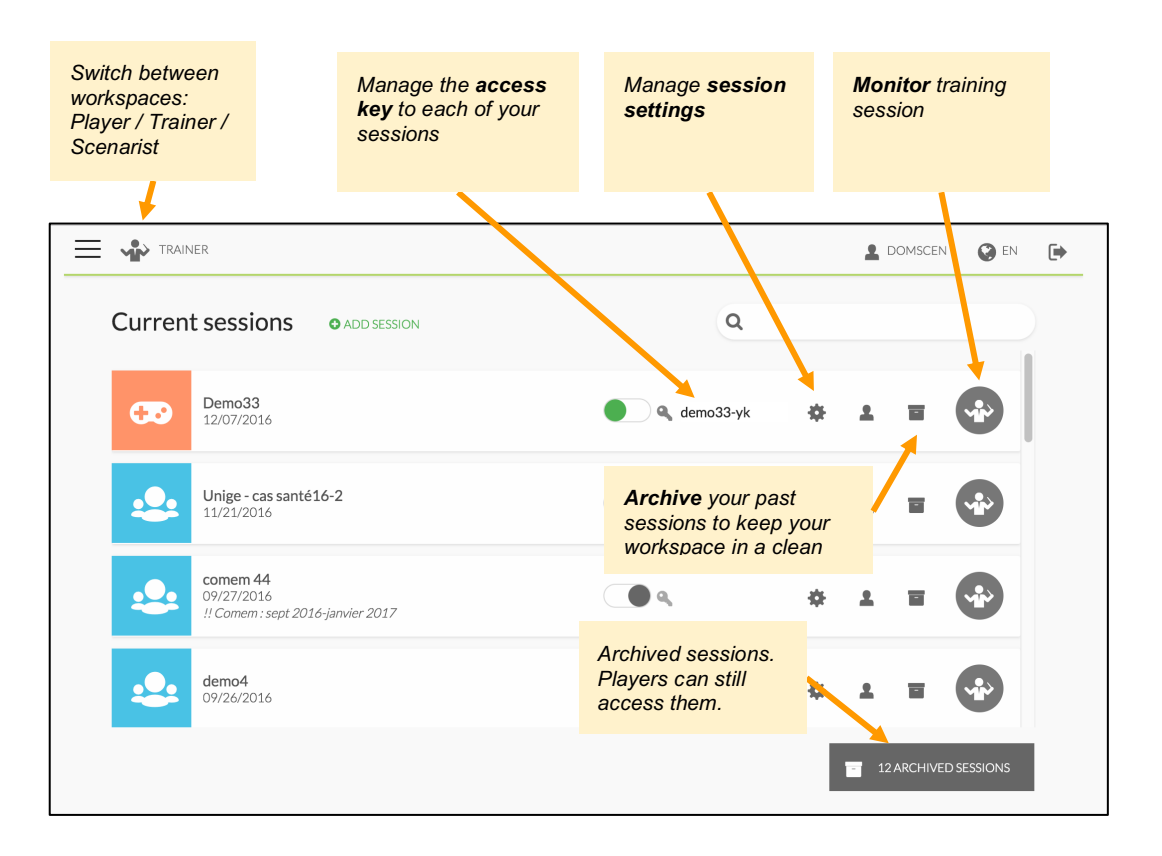

### Create and join a training session

#### 1. Connect to the serious games platform wegas.albasim.ch

If necessary, create yourself a user account. Then, send an email to <u>albasim@heig-vd.ch</u> in order to obtain trainer rights on this account.

#### 2. Switch to trainer workspace (upper left menu)

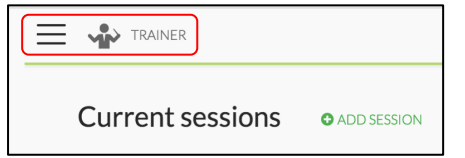

#### 3. Create a new session

Click on "Add session" and enter a name for the session, e.g. the year and identifier of the class that will play. Then select the game scenario and click on "Create".

*Optional: modify the access key, which was generated automatically, in order to adapt it to your needs. This is possible via the "session settings" button.* 

### 4. Provide connection informations to participants

See next page.

### 5. Disable the access key

This prevents new users from joining the session (it may be reopened anytime). Already enrolled players will be able to finish their session normally.

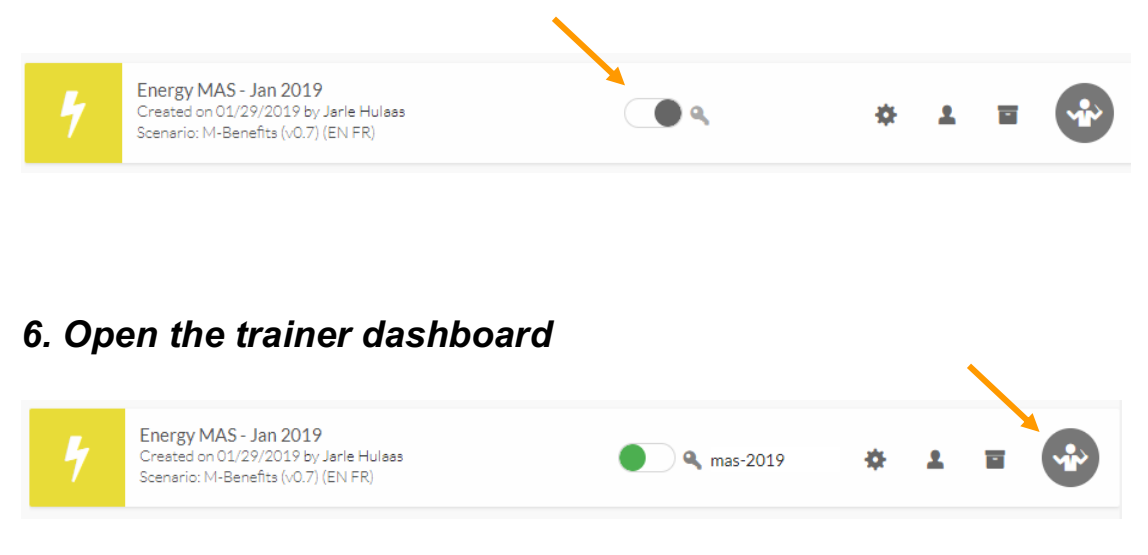

### **Provide connection information to participants**

#### 1. Give the link <u>wegas.albasim.ch</u> and the access key of your session

A recent web browser is required (Microsoft Internet Explorer is too old). If necessary, download the latest version of Firefox, Google Chrome, Safari or Microsoft Edge.

#### 2. Each participant logs in with a personal account

Each participant will have to create a personal account the first time.

Personal accounts allow the trainer to know the composition of each team. This will also allow students to recover forgotten passwords or to join several simulations with the same account.

#### 3. Create and join team

 $\rightarrow$  Each participant enters the access key for this session

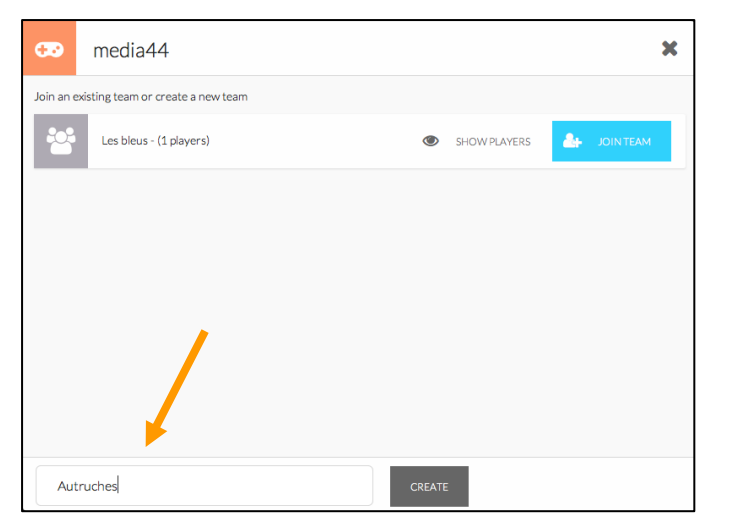

 $\rightarrow$  One of the team members creates the team:

→ Each participant joins the relevant team:

| Join an existing team |                         |   |              |            |           |  |
|-----------------------|-------------------------|---|--------------|------------|-----------|--|
| ***                   | Les bleus - (1 players) | ۲ | SHOW PLAYERS | 20         | JOIN TEAM |  |
| ***                   | Autruches - (O players) |   |              | <b>å</b> + | JOIN TEAM |  |
|                       |                         |   |              |            |           |  |
|                       |                         |   |              |            |           |  |

### Leading the training session

#### Overview

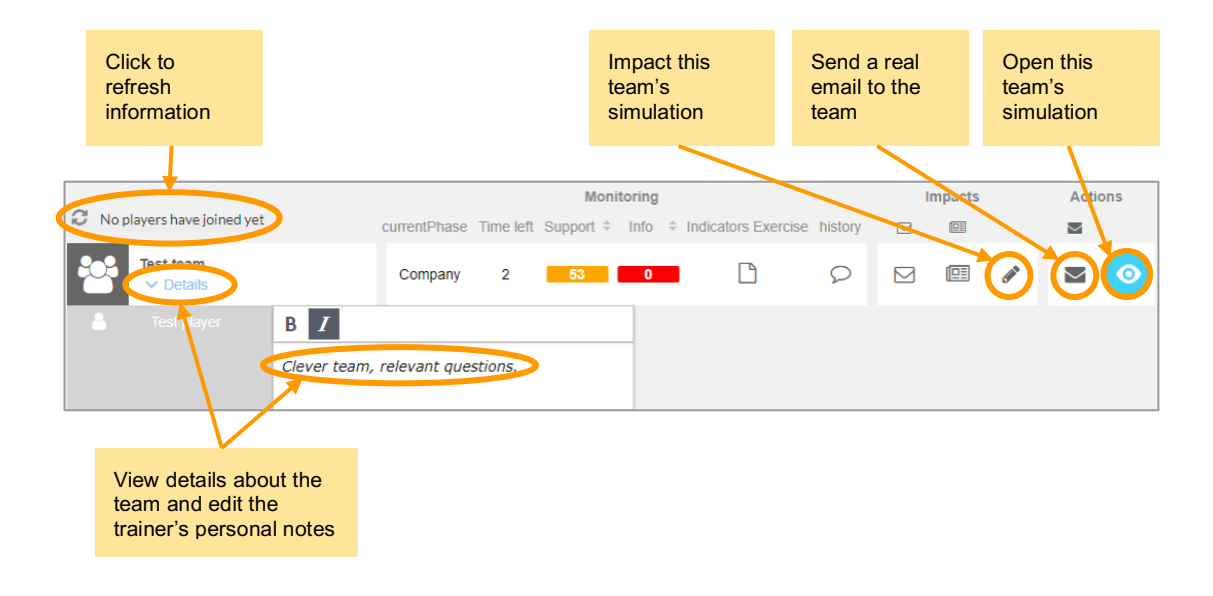

#### Game options

| Overview                         | Game options         |  |  |  |  |
|----------------------------------|----------------------|--|--|--|--|
| Options applied to all players : |                      |  |  |  |  |
| Forbid exceeding the Time budget |                      |  |  |  |  |
| Authorize proceeding up to :     |                      |  |  |  |  |
| 🖌 Step                           | 1 (Company)          |  |  |  |  |
| ✓ Step                           | 2 (Process & Energy) |  |  |  |  |
| ✓ Step                           | 3 (Strategy)         |  |  |  |  |
| ✓ Step                           | 4 (Finance)          |  |  |  |  |
| ✓ Step                           | 5 (Communication)    |  |  |  |  |
|                                  |                      |  |  |  |  |

#### Forbid exceeding the time budget

This option should normally remain enabled, unless you have special needs such as testing the game or making a demo.

#### **Advancement limit**

Check the periods that should be accessible, leaving the following ones unchecked, if you want to prevent participants from progressing too far.

### Need help as a trainer ?

Send an email to the development team: albasim@heig-vd.ch